## 入馆教育使用说明-通关秘籍

- 1、通过网址登录入馆教育平台;
- 2、点击"开始游戏",开始入馆教育的学习。

| CONTRACTOR OF THE ACCOUNT OF THE ACCOUNT OF THE ACC | e |
|----------------------------------------------------------------------------------------------------|---|
| 受                                                                                                    |   |

3、新生登录只适合于未通过入馆教育的本科生,以供学习考试,研究生新生及其他读者以游客身份进去学习即可。以游客的状态登录时,是不会触发知识闯关的。

| 新生醫県只适合予未通过入馆教育的本料生。 以供学习考试、<br>研究生新生為其他读者以殉磐身防进去学习阶 <b></b> つ。 |  |
|-----------------------------------------------------------------|--|
|                                                                 |  |
|                                                                 |  |

4、根据入馆教育系统中的提示,往下进行学习。

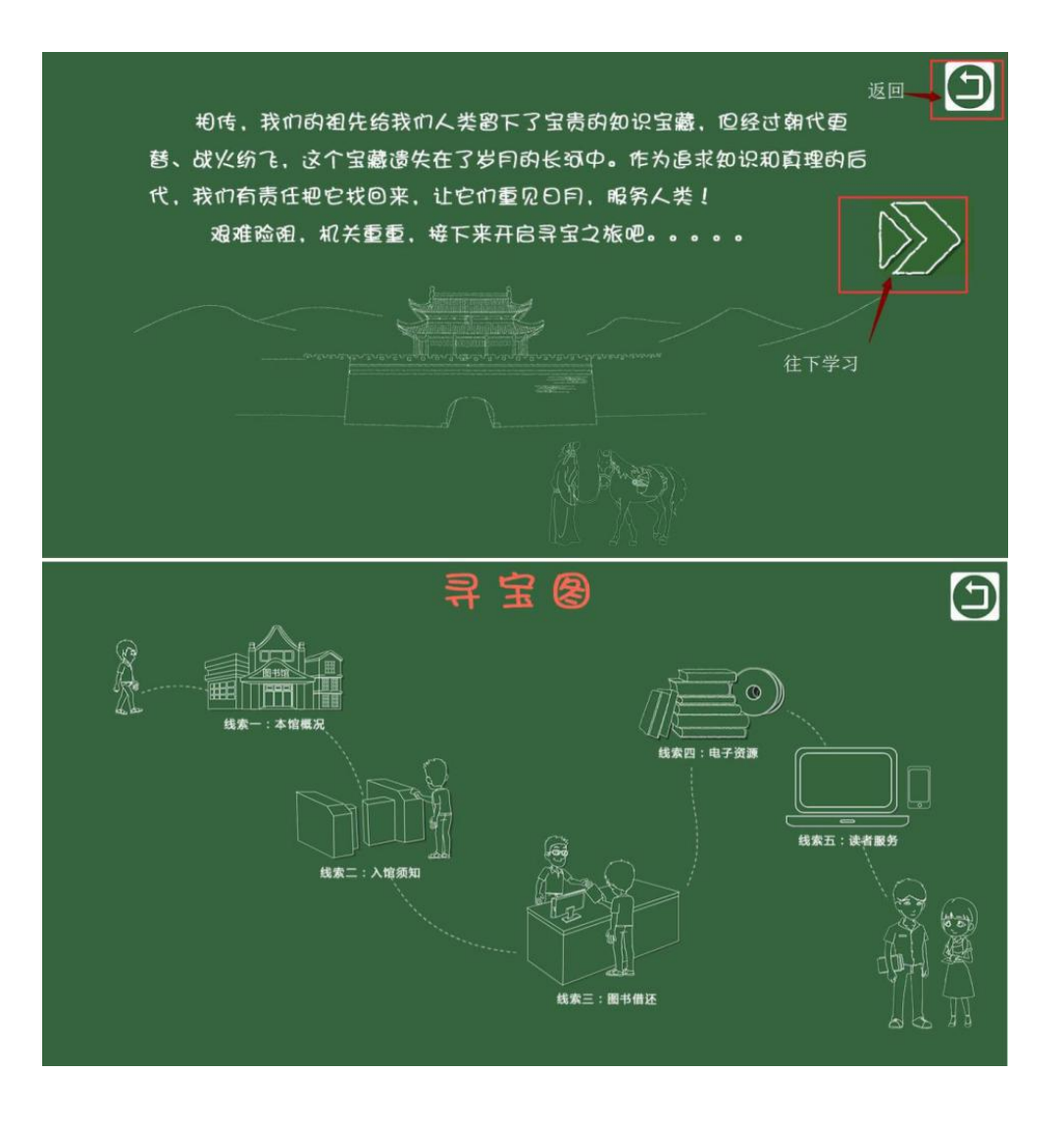

5、进入"线索一",每点击进去学习一个节点,就会点亮一个节点。全部节点都 点亮后,才可以点选"闯关"进行知识测试。

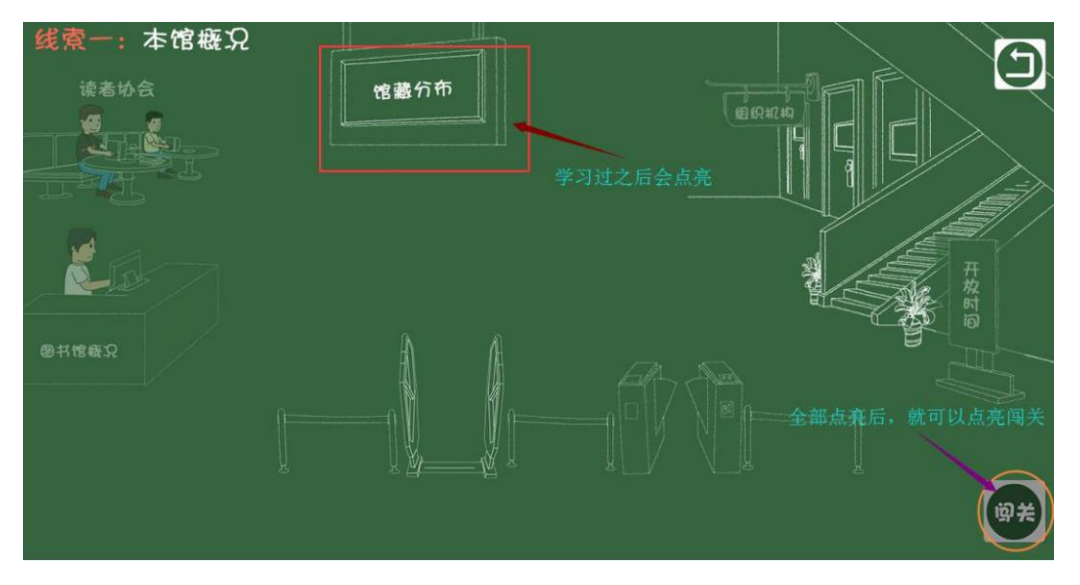

6、闯关前会有一个小游戏,你需要认真阅读温馨提示中的内容,根据提示内容 完成一个个小任务才能弹出知识闯关测试题。如果答错2题,就会退出闯关,需 稳固知识点,再进行知识闯关。

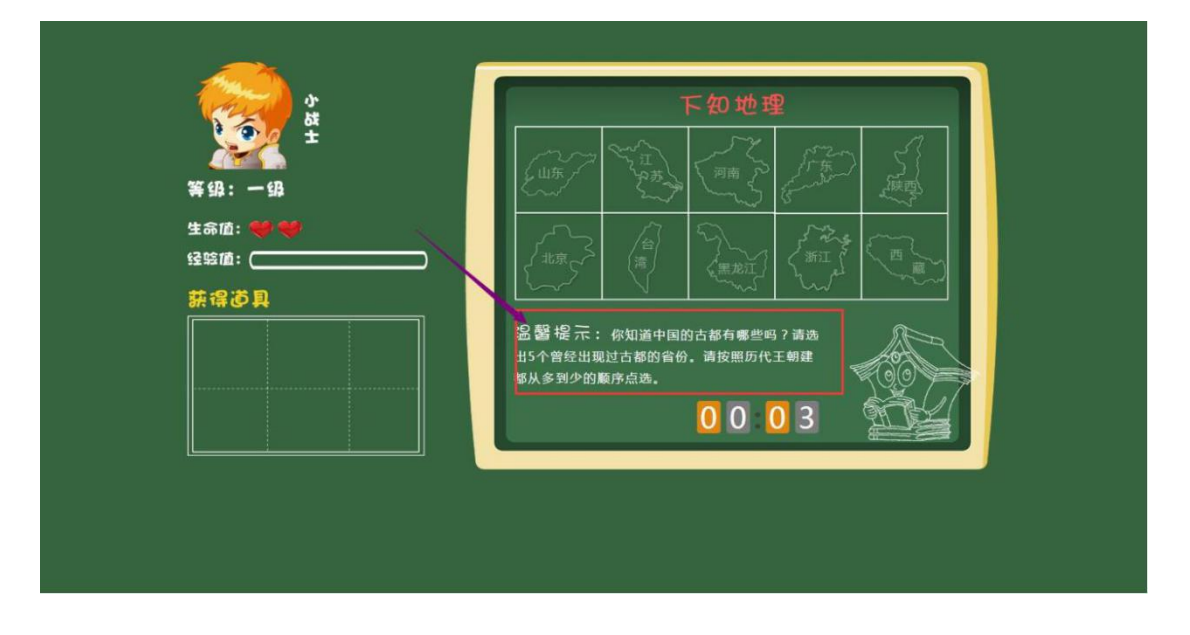

7、顺利过关后,会通往下一关。

| 恭喜你,第一关胜利通过!         |  |
|----------------------|--|
| 55. 幼称号:小战士<br>等级:1级 |  |
| F-#                  |  |
|                      |  |

8、学习完并通过所有的知识闯关,要按"**领取钥匙**"开通借阅权限。系统会给出个人成绩,点选查看排行,还可以查询排行榜。

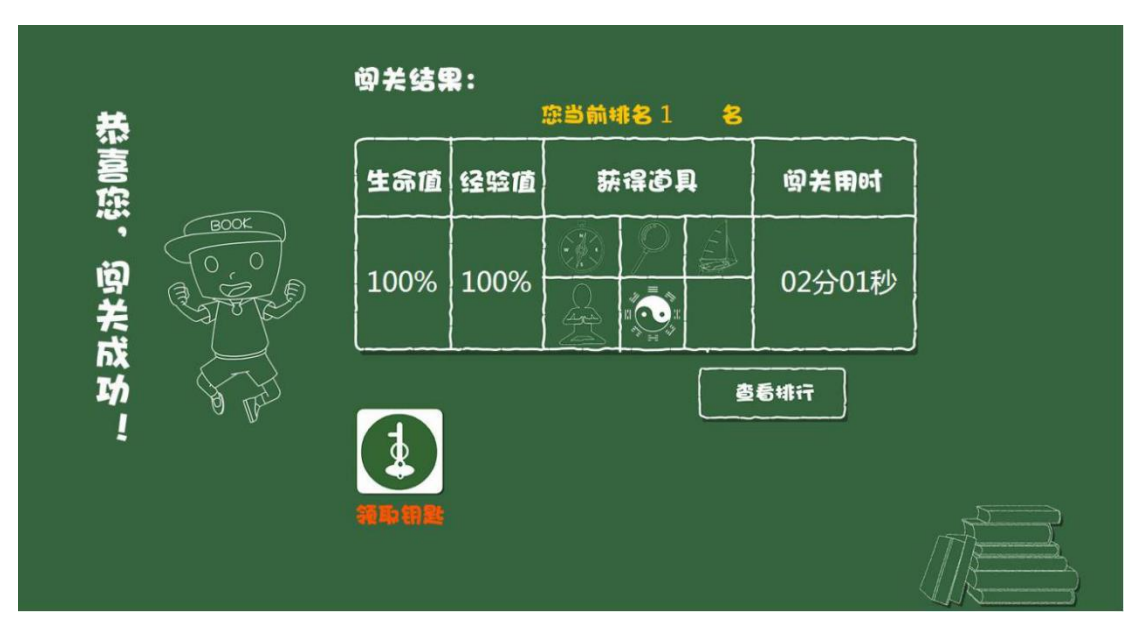